李超 2016-04-06 发表

ACG1000-M软件版本丢失导致设备启动不了,一直停留在如下界面

用网线连接tttp服务器PC机和待测试的设备的ge0或者mgt0网口,并启动PC机上的TFTP/FTP服务软件,将版本SecPathACG1000-IMW110-R6605P01-ALL.BIN和menuboot.bin镜像文件复制到TFTP/FTP服务器软件目录下。

右键点击附件中的脚本文件(ACG1000自动灌装脚本v4.0\_20151225.js),选择写字板打开编辑脚本 文件(如果使用记事本打开可能存在未分行的情况,不利于编辑),修改脚本文件内参数,设置如下(请 勿修改以下参数以外的内容):

# \$language = "JScript"

\*作者:刘声明

\*版本: V2.0

添加了硬盘格式化及老平台startup.cfg的配置参数

版本说明:主要是方便灌装人员灌装系统,减少参数设置错误导致不必要的问题及灌装慢的问题

```
var serverip="192.168.3.222" //根据需要配置成TFTP或FTP服务器所在PC的IP地址。
var ipaddr="192.168.3.230/24" //根据需要配置设备的IP地址,需要和serverip在同一个网段。
var gateway="192.168.3.1" //配置和serverip、ipaddr的网关地址
var osimage="SecPathACG1000-IMW110-R6605P01-ALL.BIN" //系统镜像文件名,根据实际文件
名修改
var disk2log = 1; //设备是否带硬盘存日志;有硬盘时该变量赋值"1",没有硬盘时变量赋
值"0"
var mc1xx0_ports=12; //对于MC1100、MC1210、MC1220设备,6口写6,8口写8,10口
写10,12口写12
var ver_menuboot="V4.0-20151124" //每次发布版本时,需要更改该变量的取值。
var filling_by_usb = 0; //从U盘灌装版本和menuboot将其置1,否则置0;从U盘一般是出厂
灌装使用,会强制做老化测试。
var clear_syscfg = 1; //清除系统的配置,当需要清除时,将变量置1。
```

/\*以下代码及参数尽量别修改,碰到脚本不能执行等问题请联系相关人员\*/ 2.在设备uboot界面,选择Script—>Run打开CRT脚本执行工具,选择自动灌装脚本文件:

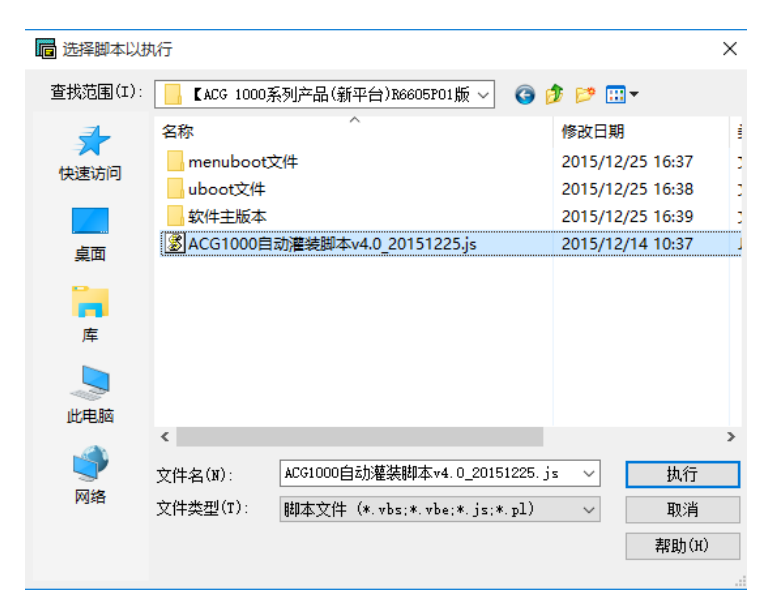

脚本会自动设置uboot参数、启动menuboot程序、格式化硬盘、灌装版本文件、升级menuboot文件、 设置启动参数,流程自动执行至序列号输入界面,此过程无需人工干预,如出现报错请参考以下说明

2.1 脚本自动设备环境参数

在脚本开始执行后,首先会清空历史uboot设置参数:

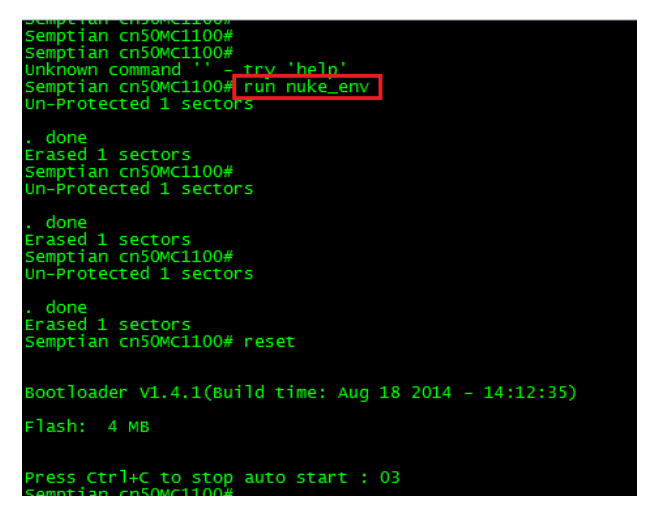

脚本会自动重新设置uboot基本参数,并检测设备与服务器之间的网络连通性,如下:

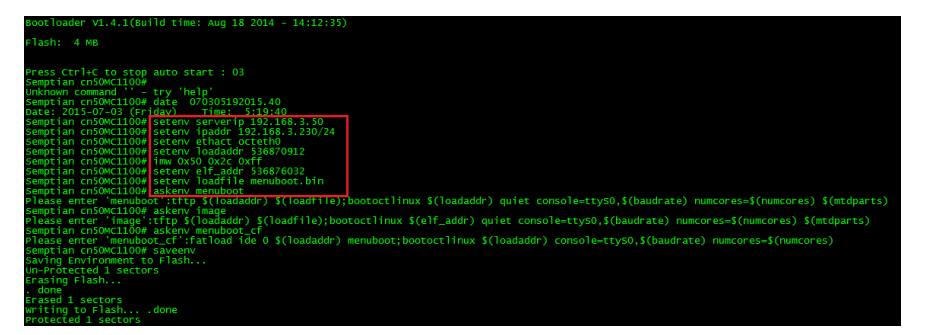

如果设备与TFTP/FTP服务器连通性异常,则会有弹窗提示错误,并停止脚本执行,请排查网络情况:

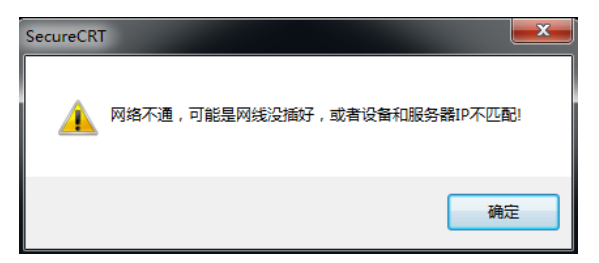

如果设备与TFTP/FTP服务器网络连通正常,则正常进入启动menuboot步骤。

2.2 脚本自动启动menuboot并格式化硬盘

脚本会自动从TFTP服务器download menuboot程序并启动程序:

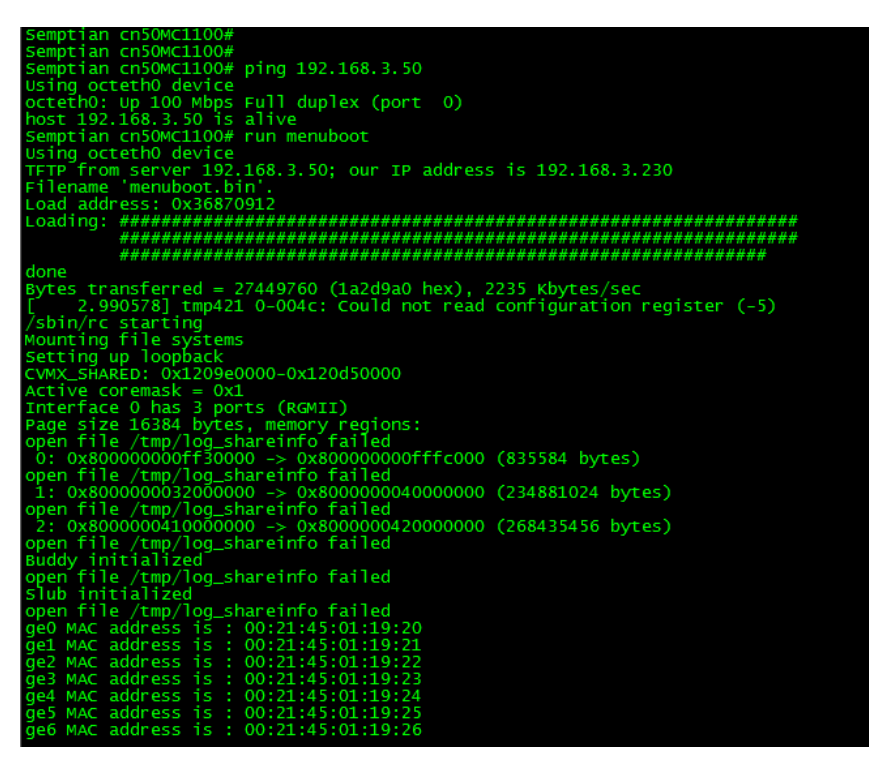

脚本会自动运行menuboot内的磁盘检测工具检测设备磁盘是否正确识别,如果正确识别将自动进行格式化,格式化过程比较漫长,请勿中断操作:

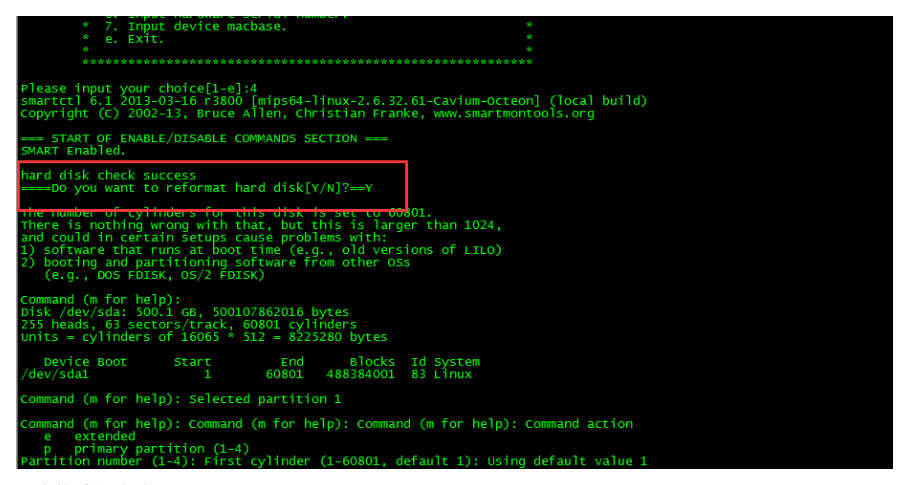

硬盘格式化完成:

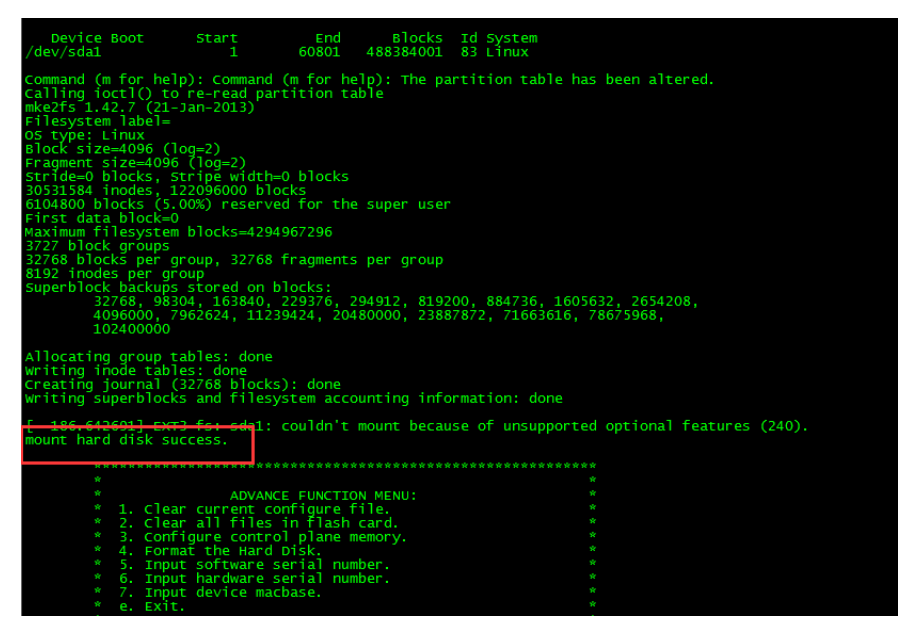

2.3 脚本会自动清除并升级版本文件和menuboot。 脚本自动清除配置:

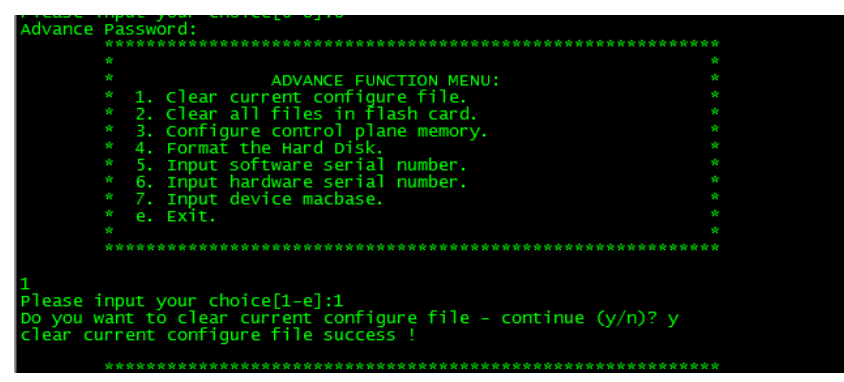

脚本会自动从ftp服务器下载并升级软件版本和menuboot程序:

从FTP服务器下载版本文件:

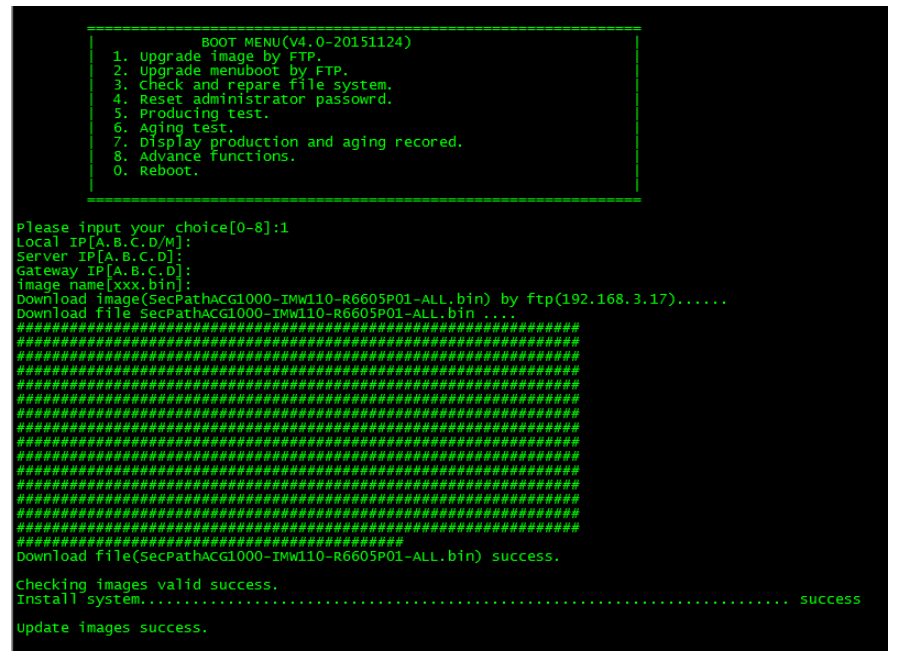

如果下载文件失败则会弹窗告警提示。

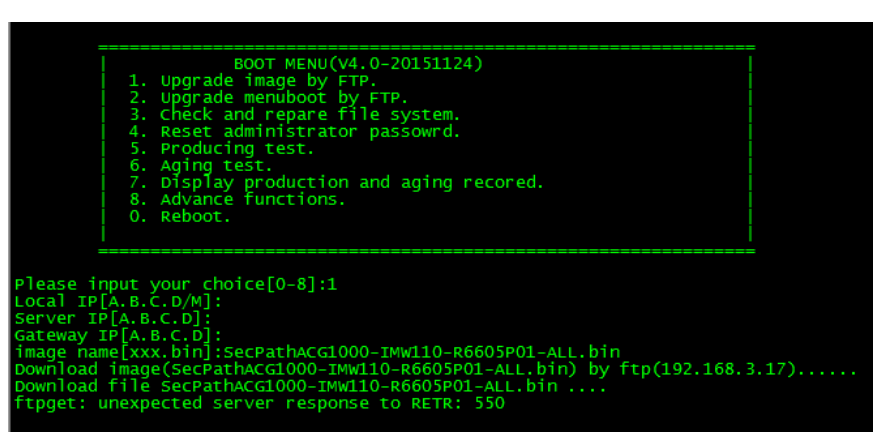

版本升级成功后会自动下载menuboot程序到cf内,供后续调试升级使用:

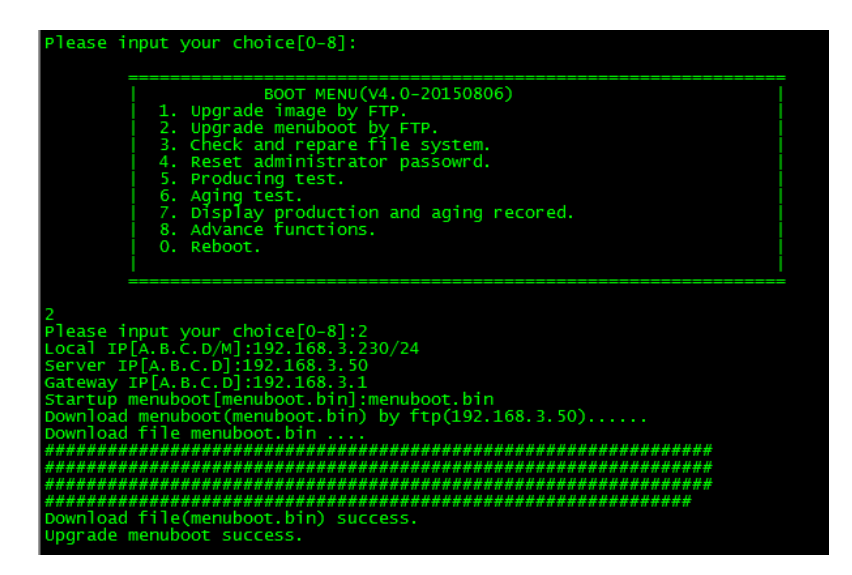

如下次需启用menuboot程序进行相关操作,在启动时按ctrl+c即可运行menuboot程序。 如果下载文件失败则会弹窗告警提示

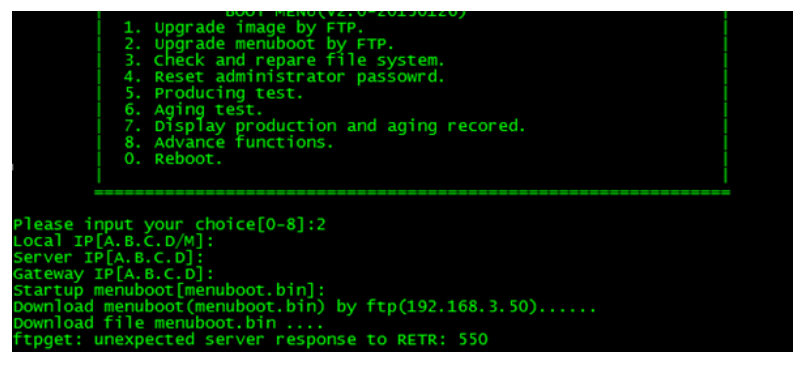

2.4 成功下载menuboot程序到本地CF卡后,自动灌装脚本完成,弹窗提示手动在串口端输入软/硬件序列号和MAC基地址,输入软件序列号

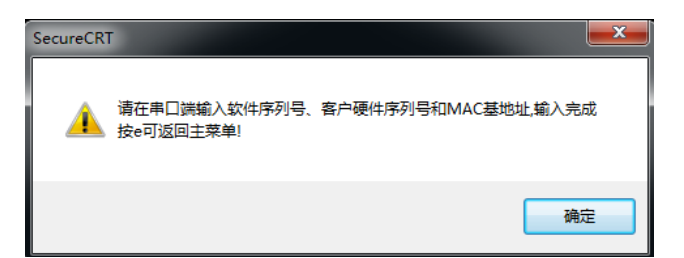

输入软件序列号:

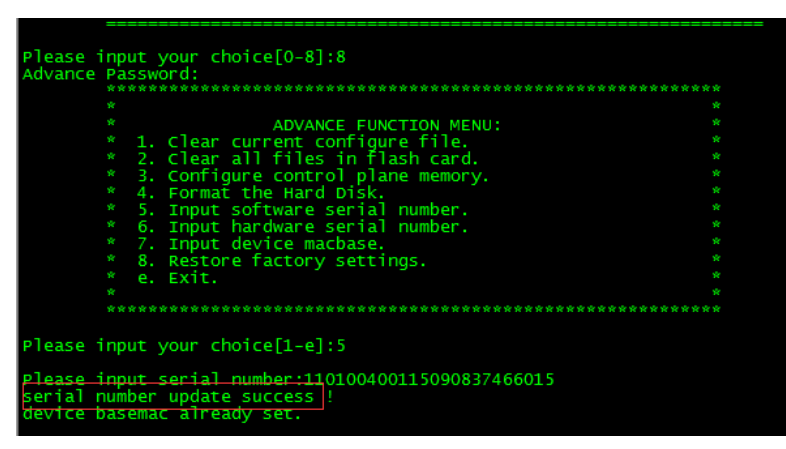

软件序列号正确后会自动进入MAC地址客制化界面,按MAC客制化列表填入当前型号的MAC基地址(注意每台硬件的MAC基地址不同):

| Please<br>Advance                                                                         | input your choice[0-8]:8<br>Password:                                                                                                    | ***** |  |  |
|-------------------------------------------------------------------------------------------|----------------------------------------------------------------------------------------------------|-------|--|--|
|                                                                                           | ADVANCE FUNCTION MENU:<br>1. Clear current configure file.<br>2. Clear all files in flash card.<br>3. Configure control plane memory.<br>4. Format the Hard Disk.<br>5. Input software serial number.<br>6. Input hardware serial number.<br>7. Input device macbase.<br>• e. Exit. |       |  |  |
| Please input your choice[1-e]:5                                                           |                                                                                                    |       |  |  |
| Please input serial number:110100100114101414572479<br>serial number update success !     |                                                                                                    |       |  |  |
| Please input device macbase[0021453FDE9A]:586AB13ADC34<br>device macbase update success 1 |                                                                                                    |       |  |  |

如果MAC基地址已提前写入,menuboot程序将跳过此步骤并提升,请务必在4.2.1章节软件界面检查MAC客制化的正确。跳过截图如下:

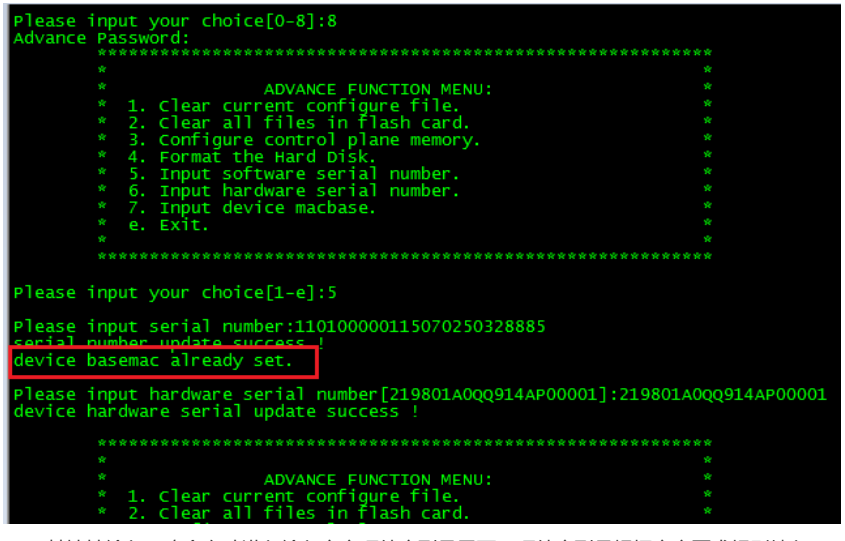

MAC基地址输入正确会自动进入输入客户硬件序列号界面,硬件序列号根据客户要求规则填入:

| Please input your choice[0-8]:8                                                                                      |                     |
|----------------------------------------------------------------------------------------------------|---------------------|
| Advance Password:                                                                                                    |                     |
| ****                                                                                                    |                     |
| *                                                                                                    |                     |
| * ADVANCE FUNCTION MENU:                                                                                             |                     |
| * 1. Clear current configure file.                                                                                   |                     |
| * 2. Clear all files in flash card.                                                                                  |                     |
| * 3. Configure control plane memory.                                                                                 |                     |
| * 4. Format the Hard Disk.                                                                                           |                     |
| * 5. Toput software serial number.                                                                                   |                     |
| * 6. Input bardware serial number.                                                                                   |                     |
| * 7. Input device machase.                                                                                           |                     |
| * e. Exit.                                                                                                    |                     |
| ×                                                                                                    |                     |
| · · · · · · · · · · · · · · · · · · ·                                                                                |                     |
| Please input your choice[1-e]:5                                                                                      |                     |
| Please input serial number:110100000115070250328885<br>serial number update success !<br>device basemac already set. |                     |
| Please input hardware serial number[219801A0QQ914AP00001]:2<br>device hardware serial update success !               | 19801A0QQ914AP00001 |
|                                                                                                    | *******             |
| Ý                                                                                                    | <b>*</b>            |
|                                                                                                    |                     |
| * 1 clean surport configure file                                                                                     |                     |
| * 1. Clear culteric contrigure file.                                                                                 |                     |
| ^ 2. Clear all lifes in flash card.                                                                                  |                     |

至此,脚本灌装软件版本文件全部完成,输入e返回menuboot主菜单,选择0重启系统,启动过程不做任何操作系统将自动进入到主系统中。

注:由于menuboot.bin镜像文件过大,上传有问题,如果有需要可以联系我。